## Maryland OneStop Portal New User Instructions

Priority Letter Submission

MDOT uses the Maryland OneStop Portal to facilitate the collection of Priority Letters.

## Please follow these instructions to register on the OneStop Portal and submit Priority Letters to MDOT:

- 1. Go to <u>https://onestop.md.gov/</u> to access the OneStop Portal.
- 2. Click on the 'Register' button in the upper right. If you already have a OneStop account, please skip to step 5.

| Maryland<br>OneStop | _                                                              |                                                  | Licenses and Permits                   | Login Register |
|---------------------|----------------------------------------------------------------|--------------------------------------------------|----------------------------------------|----------------|
| We                  | elcome to the                                                  | Maryland One                                     | eStop Por                              | tal            |
|                     | First Name*                                                    | Last Name*                                       |                                        |                |
|                     | Email *                                                        |                                                  |                                        |                |
|                     | Password *                                                     | Confirm Password * Password Confirmation         | Sonal                                  |                |
| B                   | rowse profession<br>permits for in<br>Include at least one num | <b>to:</b><br>email address.<br>nber or symbol   | ses, permits, and<br>for personal use. |                |
| (                   | Brow: Include both lower and<br>Be at least 8 characters       | upper case characters (a-z)<br>long.<br>Register | rowse                                  |                |
|                     |                                                                | Already have an account? Log in                  |                                        |                |

3. Provide the requested information and click 'Register.'

- You will receive an email from OneStop Support titled 'Verify Your Email Address'. Please click on the 'Verify Your Email' button to do so.
- 5. You're now registered on OneStop! Go to <u>https://onestop.md.gov/</u> and click on the 'Login' button in the upper right.
- Go to <u>https://onestop.md.gov/forms/mdot-priority-letter-submission-form-67e6aca277833f0157c7336d</u> to access the Priority Letter Submission Form.

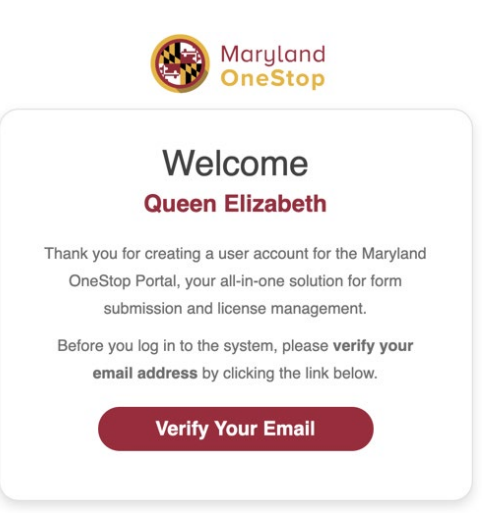

- 7. Review the instructions, resources and links, and the information about what happens after submission.
- 8. When you're ready to start your application, click the blue 'Submit your letter' button.

| Apply or | Register                                |                    |
|----------|-----------------------------------------|--------------------|
|          | Online Application<br>Complete the form | Submit your letter |

- 9. Complete the form. You can leave the form at any time, and OneStop will save the draft. You can resume your draft at <u>https://onestop.md.gov/dashboard</u> at any time before the due date. You may want to bookmark this URL for future reference.
- 10. Sign and submit the form.